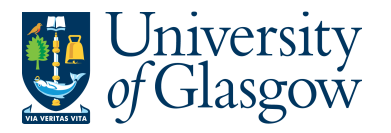

# SOP5: Sales Order/Sales Credit Approval Process

The purpose of this section is to introduce the user how to approve or reject a Sales Order/Sales Credit on Agresso Web. If the Requisition is approved it will proceed to next step of the Approval workflow until it then becomes a Sales Invoice/Sales Credit Note.

If the Requisition is Rejected it will be sent back to originating person who raised the Sales Order/Sales Credit.

### Sales Order Workflow

<u>A Sales Order requisition will be routed to a designated Approver. It will then have to be approved before converting into a Sales Invoice.</u>

Once the Sales Order has become a Sales Invoice it will be printed off by the Sales Ledger Section and sent to the Customer. A copy can be printed if required for admin purposes.

#### Sales Credit Worfklow

<u>Sales Credits require approval as detailed below depending on the amount of the credit. The higher the</u> <u>Sales Credit amount the more levels of authority have to approve the Workflow Task.</u>

|                         | First APPROVER   | Second          | Third          | Fourth          | Fifth               |
|-------------------------|------------------|-----------------|----------------|-----------------|---------------------|
| Between £100 and £25K   | Project Approver |                 |                |                 |                     |
| Between £25K and £50K   | Project Approver | Head of Subject |                |                 |                     |
| Between £50K and £100K  | Project Approver | Head of Subject | Head of School |                 |                     |
| Between £100K and £250K | Project Approver | Head of Subject | Head of School | Head of College |                     |
| Over £250K              | Project Approver | Head of Subject | Head of School | Head of College | Director of Finance |

Once the Sales Credit has become a Sales Credit Note it will be printed off by the Sales Ledger Section and sent to the Customer. A copy can be printed of required for admin purposes.

## SOP5.1: Approving or Rejecting Sales Orders/Sales Credits

This allows the user to Approve and Reject individual lines with further details shown on screen

**2.** To access the Approval or Reject screen:

Clicking on the task icon opens the task list preview where you can directly select a task.

| ♥ < •) ` | University of Glasgow (Developmen | nt) 🗸 🛔 Helen Chung 🗸 👔 🗸 🗿 Search                                    |
|----------|-----------------------------------|-----------------------------------------------------------------------|
|          |                                   |                                                                       |
|          |                                   | Xuustudu                                                              |
|          |                                   | Your tasks                                                            |
|          |                                   | Inv Appr < £25k                                                       |
|          |                                   | Req Financial Approval OrderNo: 2435888 Costc: 90205000 SupplD: 16753 |
|          |                                   | Sales Order Approval OrderNo: 7057406                                 |
|          |                                   | Go to Task management                                                 |

Or choose to go to Go to Task management where all you will be able to view all yours sorted according to , type of task and importance, due date.

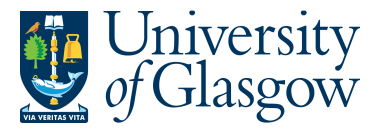

| SOP5 – Sales Order Approve/Reject |  |
|-----------------------------------|--|
| Agresso 564                       |  |
| Version 1.0                       |  |
| Updated – June 2015               |  |
|                                   |  |

### The following screen will appear:

| Order inform                                                                                                    | nation   |              |                 |             |                  | w log (row 1)  | )         |          |                         |          |
|----------------------------------------------------------------------------------------------------|----------|--------------|-----------------|-------------|------------------|----------------|-----------|----------|-------------------------|----------|
| Customer name UNIVERSITY OF ABERDEEN   OrderNo 7057406 Status To invoice   Order date 11/06/2015 Responsible System User   Salesman Ian Brown |          |              |                 | 11/06/20    | 15 15:08 lan Br  | own (IAN) - Di | stributed |          |                         |          |
|                                                                                                    |          |              |                 |             | (Enter a c       | omment)        |           |          |                         |          |
|                                                                                                    |          |              |                 |             | Сору             |                |           |          |                         |          |
| Default GL                                                                                                    | analysis |              |                 |             |                  |                |           |          |                         |          |
| OK                                                                                                    |          |              |                 |             |                  |                |           |          |                         |          |
| Order detai                                                                                                    | S        |              |                 |             |                  |                |           |          |                         |          |
| Мар                                                                                                    | Status   | Currency Cur | r. amount Tax o | curr.amount | Total curr. amou | nt Price       | Quantity  | Product  | Description             | Stat     |
|                                                                                                    |          | GBP          | 175.00          | 0.00        | 175.0            | 175.00         | 1.00      | SALES195 | Agresso Training Course | N        |
|                                                                                                    |          |              |                 |             |                  |                |           |          |                         |          |
| GL Analys                                                                                                    | S        |              |                 |             |                  |                |           |          |                         |          |
| Мар                                                                                                    | Status   | Account      | Costc           | Sub         | _project         | Activity       | Tax code  | Percent  | Amount Ta               | x system |
|                                                                                                    |          | 43301        | 90206000        | 141744      | -01 74           | 100            | BE        | 75.      | 00 131.25 NA            |          |
|                                                                                                    |          |              |                 |             |                  |                |           | 75.0     | 00 131.25               |          |

**3.** Order Information will show the Sales Order Number, Customer Name, Status, Order Date, Responsible, Salesman (person who raised the Sales Order)

| Order infor                           | nation                                             | * Work                            | flow log (row 1)                       |          |                                          |
|---------------------------------------|----------------------------------------------------|-----------------------------------|----------------------------------------|----------|------------------------------------------|
| Customer nar<br>OrderNo<br>Order date | ne UNIVERSITY OF ABERDEEN<br>7057406<br>11/06/2015 | Status<br>Responsible<br>Salesman | To invoice<br>System User<br>Ian Brown | 11/06/2  | 2015 15:08 Ian Brown (IAN) - Distributed |
|                                       |                                                    |                                   |                                        | (Enter a | comment)                                 |

**4.** Workflow log comment

The user can add in workflow comments to the process also if required.

5. Click on each row to see the Sales Order/Sales Credit Details NB: Please note the Approver cannot amend the details.

| Мар | Status | Currency | Curr. amount | Tax curr.amount | Total curr. amount | Price  | Quantity | Product  | Description             | Statu |
|-----|--------|----------|--------------|-----------------|--------------------|--------|----------|----------|-------------------------|-------|
|     |        | GBP      | 175.00       | 0.00            | 175.00             | 175.00 | 1.00     | SALES195 | Agresso Training Course | N     |

Each row will show the following information :

CurrencyQuantityCurr.amount – amount before TaxProduct – Product – Product

Quantity Product – Product code used Description Status

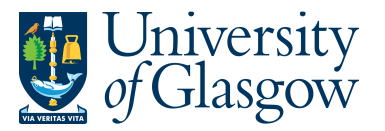

| SOP5 –Sales Order Approve/Reject |
|----------------------------------|
| Agresso 564                      |
| Version 1.0                      |
| Updated – June 2015              |
|                                  |

|     | yala   |         |          |             |          |          |         |        |            |
|-----|--------|---------|----------|-------------|----------|----------|---------|--------|------------|
| Мар | Status | Account | Costc    | Sub_project | Activity | Tax code | Percent | Amount | Tax system |
|     |        | 43301   | 90206000 | 141744-01   | 7400     | BE       | 75.00   | 131.25 | NA         |
| Σ   |        |         |          |             |          |          | 75.00   | 131.25 |            |

## 7. APPROVE, REJECT, OR PARK

| Select | Approve | To Approve the price difference task                                    |                                                                     |
|--------|---------|-------------------------------------------------------------------------|---------------------------------------------------------------------|
| Select | Park    | The person is querying the Sales Ord                                    | der Details.                                                        |
|        |         | A comment must be entered in the wo                                     | orkflow for any Parked Task.                                        |
|        |         | Sales Order Approval - Park                                             |                                                                     |
|        |         | Enter your comment                                                      | Checking Amounts                                                    |
|        |         | Park                                                                    |                                                                     |
|        |         |                                                                         |                                                                     |
| Select | Reject  | The person rejects the workflo<br>School/Subject/Person This will go ba | w task e.g. sent to the wrong<br>ck to the Finance Office to amend. |
|        |         | A comment must be entered in the wo                                     | orkflow for any Rejected Task                                       |
|        |         | Sales Order Approval - Reject                                           | :                                                                   |
|        |         | Enter your comment                                                      | Wrong details entered                                               |
|        |         | Reject                                                                  |                                                                     |

Once Approved the Sales Order/Sales Credit Requisition will then follow a workflow to the approval process until it then becomes a Sales Invoice/Sales Credit Note, or if rejected, it will be sent back to the originating requisitioner.